# 單臂公共網際網路VPN的PIX/ASA和VPN客戶端 配置示例

### 目錄

簡介 必要條件 需求 採用元件 相關產品 慣例 背景資訊 髮夾或U形轉彎 組態 網路圖表 PIX/ASA的CLI配置 使用ASDM配置ASA/PIX VPN客戶端配置 驗證 VPN使用者端驗證 疑難排解 相關資訊

# <u>簡介</u>

本文檔介紹如何設定ASA安全裝置7.2及更高版本以在單臂上執行IPsec。即使 ASA 不允許分割通道 ,且使用者在獲准連線至網際網路之前直接與 ASA 連線,此特定情況亦適用於此設定。

注意:在PIX/ASA版本7.2及更高版本中,<u>intra-interface</u>關鍵字允許所有流量進入和退出同一介面,而不只是IPsec流量。

請參閱<u>單臂公共網際網路的路由器和VPN客戶端配置示例</u>,在中心站點路由器上完成類似的配置。

請參閱<u>使用TACACS+身份驗證的PIX/ASA 7.x增強型輻條到客戶端VPN配置示例</u>,以瞭解有關集線 器PIX將流量從VPN客戶端重定向到分支PIX的方案的詳細資訊。

**注意:**為了避免網路中IP地址重疊,請為VPN客戶端分配完全不同的IP地址池(例如,10.x.x.x、 172.16.x.x和192.168.x.x)。此IP編址方案有助於排除網路故障。

# <u>必要條件</u>

嘗試此組態之前,請確保符合以下要求:

- 中心PIX/ASA安全裝置需要運行7.2版或更高版本
- Cisco VPN使用者端版本5.x

#### <u>採用元件</u>

本文檔中的資訊基於PIX或ASA安全裝置版本8.0.2和Cisco VPN客戶端版本5.0。

本文中的資訊是根據特定實驗室環境內的裝置所建立。文中使用到的所有裝置皆從已清除(預設))的組態來啟動。如果您的網路正在作用,請確保您已瞭解任何指令可能造成的影響。

#### <u>相關產品</u>

此配置還可以與Cisco PIX安全裝置7.2版及更高版本配合使用。

#### <u>慣例</u>

請參閱思科技術提示慣例以瞭解更多有關文件慣例的資訊。

### <u>背景資訊</u>

#### **髮夾或U形轉彎**

對於進入介面但隨後從同一介面路由出去的VPN流量,此功能非常有用。例如,如果您有一個中心 輻射型VPN網路,其中安全裝置是中心,而遠端VPN網路是輻射型,為了使一個輻射型與另一個輻 射型通訊,流量必須進入安全裝置,然後再次流向另一個輻射型。

使用same-security-traffic命令允許流量進入和退出同一介面。

securityappliance(config)#same-security-traffic permit intra-interface

注意:迴轉或U形轉彎也適用於VPN客戶端與VPN客戶端的通訊。

### <u> 組態</u>

本節提供用於設定本文件中所述功能的資訊。

註:使用<u>Command Lookup Tool</u>(僅<u>供</u>已註冊客戶使用)可獲取本節中使用的命令的詳細資訊。

### 網路圖表

本檔案會使用以下網路設定:

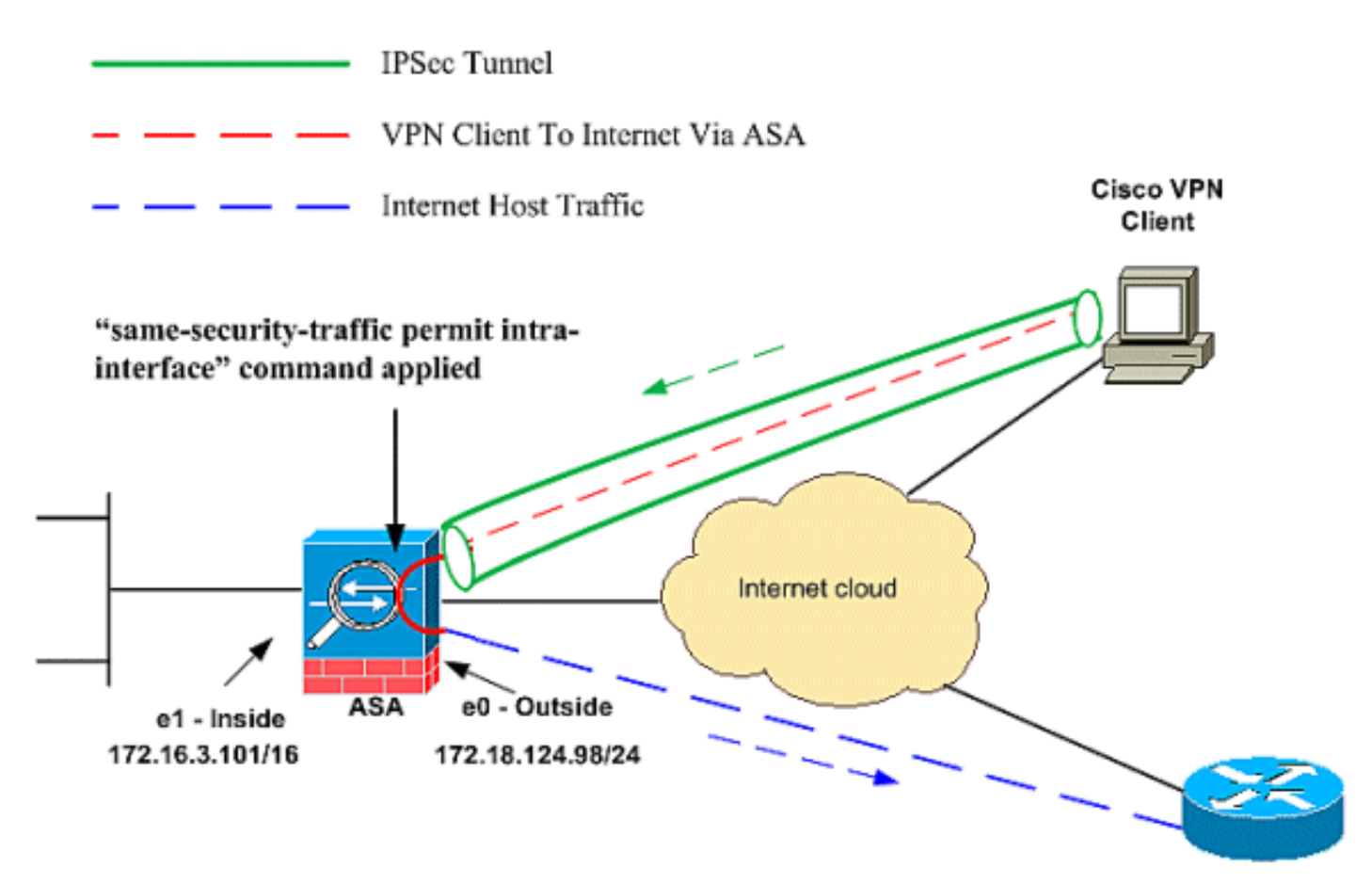

Public Internet

### <u>PIX/ASA的CLI配置</u>

• <u>PIX/ASA</u>

| 在PIX/ASA上運行配置                          |
|----------------------------------------|
|                                        |
| PIX Version 8.0(2)                     |
| names                                  |
| !                                      |
| interface Ethernet0                    |
| nameif outside                         |
| security-level 0                       |
| ip address 172.18.124.98 255.255.255.0 |
| !                                      |
| interface Ethernet1                    |
| nameif inside                          |
| security-level 100                     |
| ip address 172.16.3.101 255.255.255.0  |
| !                                      |
| interface Ethernet2                    |
| shutdown                               |
| no nameif                              |
| no security-level                      |
| no ip address                          |
| !                                      |
| interface Ethernet3                    |
| shutdown                               |
| no nameif                              |
| no security-level                      |
| no ip address                          |
|                                        |

interface Ethernet4 shutdown no nameif no security-level no ip address ! interface Ethernet5 shutdown no nameif no security-level no ip address 1 enable password 8Ry2YjIyt7RRXU24 encrypted passwd 2KFQnbNIdI.2KYOU encrypted hostname pixfirewall ftp mode passive !--- Command that permits IPsec traffic to enter and exit the same interface. same-security-traffic permit intra-interface access-list 100 extended permit icmp any any echo-reply pager lines 24 logging enable logging buffered debugging mtu outside 1500 mtu inside 1500 ip local pool vpnpool 192.168.10.1-192.168.10.254 mask 255.255.255.0 no failover monitor-interface outside monitor-interface inside icmp permit any outside no asdm history enable arp timeout 14400 nat-control !--- The address pool for the VPN Clients. !--- The global address for Internet access used by VPN Clients. !--- Note: Uses an RFC 1918 range for lab setup. !--- Apply an address from your public range provided by your ISP. global (outside) 1 172.18.124.166 !--- The NAT statement to define what to encrypt (the addresses from the vpn-pool). nat (outside) 1 192.168.10.0 255.255.255.0 nat (inside) 1 0.0.0.0 0.0.0.0 static (inside,outside) 172.16.3.102 172.16.3.102 netmask 255.255.255.255 access-group 100 in interface outside route outside 0.0.0.0 0.0.0.0 172.18.124.98 1 timeout xlate 3:00:00 timeout conn 1:00:00 half-closed 0:10:00 udp 0:02:00 icmp 0:00:02 timeout sunrpc 0:10:00 h323 0:05:00 h225 1:00:00 mgcp 0:05:00 timeout mgcp-pat 0:05:00 sip 0:30:00 sip\_media 0:02:00 timeout uauth 0:05:00 absolute !--- The configuration of group-policy for VPN Clients. group-policy clientgroup internal group-policy clientgroup attributes vpn-idle-timeout 20

!--- Forces VPN Clients over the tunnel for Internet access. split-tunnel-policy tunnelall no snmp-server location no snmp-server contact snmp-server enable traps snmp !--- Configuration of IPsec Phase 2. crypto ipsec transform-set myset esp-3des esp-sha-hmac !--- Crypto map configuration for VPN Clients that connect to this PIX. crypto dynamic-map rtpdynmap 20 set transform-set myset !--- Binds the dynamic map to the crypto map process. crypto map mymap 20 ipsec-isakmp dynamic rtpdynmap !--- Crypto map applied to the outside interface. crypto map mymap interface outside !--- Enable ISAKMP on the outside interface. isakmp identity address isakmp enable outside !--- Configuration of ISAKMP policy. isakmp policy 10 authentication pre-share isakmp policy 10 encryption 3des isakmp policy 10 hash sha isakmp policy 10 group 2 isakmp policy 10 lifetime 86400 isakmp policy 65535 authentication pre-share isakmp policy 65535 encryption 3des isakmp policy 65535 hash sha isakmp policy 65535 group 2 isakmp policy 65535 lifetime 86400 telnet timeout 5 ssh timeout 5 console timeout 0 !--- Configuration of tunnel-group with group information for VPN Clients. tunnel-group rtptacvpn type ipsec-ra !--- Configuration of group parameters for the VPN Clients. tunnel-group rtptacvpn general-attributes address-pool vpnpool !--- Disable user authentication. authentication-servergroup none !--- Bind group-policy parameters to the tunnel-group for VPN Clients. default-group-policy clientgroup tunnel-group rtptacvpn ipsec-attributes pre-shared-key \* ! class-map inspection\_default match default-inspection-traffic 1 1 policy-map global\_policy class inspection\_default

| inspect   | dns maximum-length 512                  |
|-----------|-----------------------------------------|
| inspect   | ftp                                     |
| inspect   | h323 h225                               |
| inspect   | h323 ras                                |
| inspect   | netbios                                 |
| inspect   | rsh                                     |
| inspect   | rtsp                                    |
| inspect   | skinny                                  |
| inspect   | esmtp                                   |
| inspect   | sqlnet                                  |
| inspect   | sunrpc                                  |
| inspect   | tftp                                    |
| inspect   | sip                                     |
| inspect   | xdmcp                                   |
| !         |                                         |
| service-p | policy global_policy global             |
| Cryptoche | ecksum:1a1ad58226e700404e1053159f0c5fb0 |
| : end     |                                         |

### 使用ASDM配置ASA/PIX

完成以下步驟,以便使用ASDM將Cisco ASA配置為遠端VPN伺服器:

1. 從主視窗中選擇Wizards > IPsec VPN Wizard。

| /izard<br>I Wizard<br>lability and Scalability Wizard<br>apture Wizard<br>Device Information<br>General License | Firewall Dashboard |
|----------------------------------------------------------------------------------------------------|--------------------|
| I Wizard<br>lability and Scalability Wizard<br>apture Wizard<br>Device Information<br>General License           | Firewall Dashboard |
| ability and Scalability Wizard<br>apture Wizard<br>Device micromation<br>General   License                      | Firewall Dashboard |
| General License                                                                                                 | T                  |
|                                                                                                    |                    |
| Host Name                                                                                                    |                    |
| PIX Version:                                                                                                    | Device Uptime:     |
| ASDM Version:                                                                                                   | Device Type:       |
| Firewall Mode:                                                                                                  | Context Mode:      |
| Total Flash                                                                                                    | Total Memory:      |
| VDN Tuppels                                                                                                    |                    |
|                                                                                                    | VPN Tunnels        |

2. 選擇Remote Access VPN隧道型別,並確保已根據需要設定VPN隧道介面。

| 💏 VPN Wizard |                                                                                                    |                                                                                                    | × |
|--------------|----------------------------------------------------------------------------------------------------|----------------------------------------------------------------------------------------------------|---|
| VPN Wizard   | VPN Tunnel Type (Step 1 of)                                                                                          |                                                                                                    |   |
|              | Use this wizard to configure new sit<br>tunnel between two devices is called<br>established by calls from remote use | e-to-site VPN tunnels or new remote access VPN tunnels. A<br>d a site-to-site tunnel and is bidirectional. A tunnel<br>ers such as belecommuters is called remote access tunnel. |   |
| Home         | This wizard creates basic tunnel con                                                                                 | figurations that you can edit later using the ASDM.                                                                                                    |   |
| Corporate    | VPN Tunnel Type:                                                                                                    | Site to Site VPN                                                                                                    |   |
|              | C Steto-Ste                                                                                                    | Remote                                                                                                    |   |
| NUT THE      |                                                                                                    | VPN Remote Access                                                                                                    |   |
|              | Remote Access                                                                                                    | Local Premote                                                                                                    |   |
| C D-         | VPN Tunnel Interface:                                                                                                | •                                                                                                    |   |
|              | Enable inbound IPsec sessions (<br>authorization access lists still ap                                               | to bypass interface access lists. Group policy and per-user<br>apply to the traffic.                                                                                             |   |
|              |                                                                                                    | ≤Back Next> Einish Cancel Help                                                                                                    | 1 |

3. 已選擇唯一可用的VPN客戶端型別。按「Next」(下一步)。

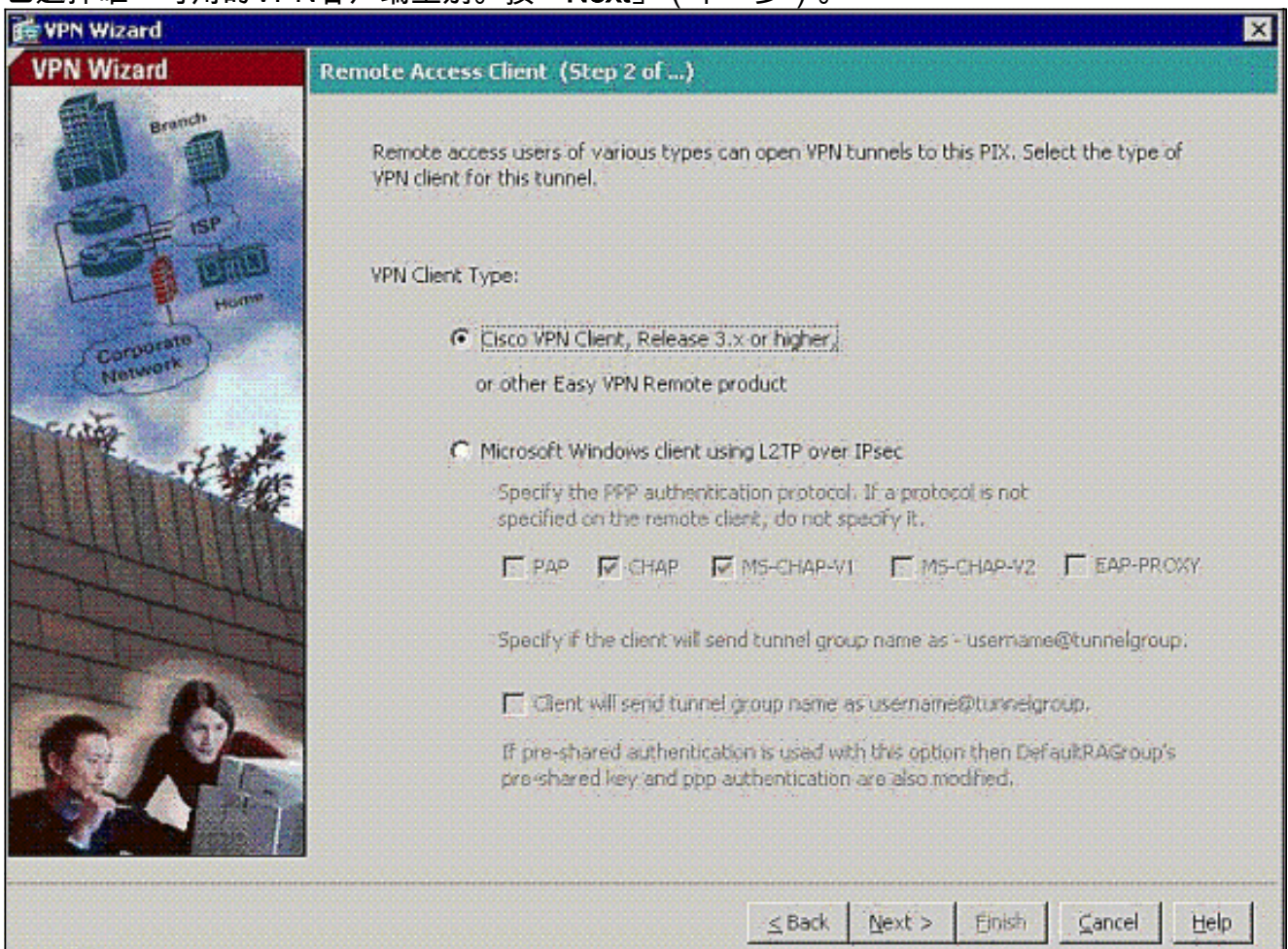

4. 輸入隧道組名稱的名稱。提供要使用的身份驗證資訊。本範例中選擇預先共用金鑰。

| 💏 VPN Wizard | n de la companya de la companya de la companya de la companya de la companya de la companya de la companya de l                                                                                                    |
|--------------|----------------------------------------------------------------------------------------------------|
| VPN Wizard   | VPN Client Authentication Method and Tunnel Group Name (Step 3 of)                                                                                                    |
| VPN WIZEIG   | VPN Lient Authentication Method and Tunnel Group Name (Step 3 of)         The PIX alows you to group remote access tunnel users based on common connection parameters, and client attributes configured in the subsequent screens. Configure authentication method and tunnel group for this remote connection. Use the same tunnel group name for the device and the remote client.         Authentication Method <ul> <li>Pre-shared key</li> <li>Pre-Shared Key:</li> <li>Certificate</li> <li>Certificate Signing Algorithm: rsa-sig</li> <li>Certificate Name:</li> <li>Challenge/response authentication (CRACK)</li> </ul> Tunnel Group |
|              | <u>≤8ack N</u> ext > Einish ⊆ancel <u>H</u> elp                                                                                                    |

**注意**:無法隱藏/加密ASDM上的預共用金鑰。原因是ASDM只能由配置ASA的人員或協助客戶 進行此配置的人員使用。

5. 選擇是要對本地使用者資料庫還是外部AAA伺服器組驗證遠端使用者。註:您可以在步驟6中 將使用者新增到本地使用者資料庫。注意:有關如何通過ASDM配置外部AAA伺服器組的資訊 ,請參閱<u>通過ASDM為VPN使用者配置PIX/ASA 7.x身份驗證和授權伺服器組配置示例</u>。

| 🙀 VPN Wizard                            | ×                                                                                                    |
|-----------------------------------------|----------------------------------------------------------------------------------------------------|
| VPN Wizard                              | Client Authentication (Step 4 of)                                                                                                    |
| And And And And And And And And And And | To authenticate remote users using local device user database, select the first option below.<br>You can create user accounts in the next step.<br>To use external AAA servers instead, select the second option. You can select an existing AAA<br>server group or create a new one using the New button below.<br>To manage all other AAA settings, go to Configuration > Device Management > Users/AAA in<br>the main ASDM window. |
| Corporate                               | Authenticate using the local user database                                                                                                    |
| THE IN                                  | C Authenticate using an AAA server group                                                                                                    |
|                                         | AAA Server Group Name:                                                                                                    |
|                                         | <u>≤Back Next&gt; Einish ⊆ancel Help</u>                                                                                                    |

6. 如有必要,將使用者新增到本地資料庫。**注意:**不要從此視窗中刪除當前使用者。在ASDM主 視窗中選擇Configuration > Device Administration > Administration > User Accounts,以編輯 資料庫中的現有條目或從資料庫中刪除這些條目。

| VPN Wizard |                                                                                                    | ×                                                                                                    |
|------------|----------------------------------------------------------------------------------------------------|----------------------------------------------------------------------------------------------------|
| VPN Wizard | User Accounts (Step 5 of 11)                                                                                        |                                                                                                    |
|            | Add new users into the user authentic<br>or to remove them from the database<br>Users/AAA > User Accounts in the ma | ation database. To edit existing entries in the database<br>, go to Configuration > Device Management ><br>in ASDM window. |
| ноп        | User to Be Added                                                                                                    |                                                                                                    |
| Corporato  | Username:                                                                                                    | stick.                                                                                                    |
| The state  | *                                                                                                    | Add>>                                                                                                    |
|            | Password (optional):                                                                                                | Delete                                                                                                    |
|            | Confirm Password (optional):                                                                                        |                                                                                                    |
| - 6        |                                                                                                    |                                                                                                    |
| J.A.       |                                                                                                    |                                                                                                    |
|            |                                                                                                    |                                                                                                    |
|            |                                                                                                    | ≤Back Next > Einish ⊆ancel Help                                                                                            |

7. 定義一個本地地址池,在遠端VPN客戶端連線時將其動態分配給它們。

| VPN Wizard           |                                                                                                    |
|----------------------|----------------------------------------------------------------------------------------------------|
| VPN Wizard           | Address Pool (Step 6 of 11)                                                                          |
|                      | Enter a pool of local addresses to be used for assigning dynamic IP addresses to remote VPN clients. |
| Corporate<br>Network | Tunnel Group Name : rtptacvpn                                                                        |
| FISTE IN             | Pool Name: Vpnpool New                                                                               |
|                      | -Pool Settings                                                                                       |
|                      | Range Start Address: 192.168.10.1                                                                    |
|                      | Range End Address: 192,168,10,254                                                                    |
|                      | Subnet Mask: 255.255.255.0                                                                           |
| 00                   |                                                                                                    |
|                      |                                                                                                    |
|                      | <u>≤Back N</u> ext > Einish. <u>Cancel H</u> elp                                                     |

8. 可選:指定要推送到遠端VPN客戶端的DNS和WINS伺服器資訊以及預設域名。

| 🛃 VPN Wizard                                                       | ×                                                                                                    |
|--------------------------------------------------------------------|----------------------------------------------------------------------------------------------------|
| VPN Wizard                                                         | Attributes Pushed to Client (Optional) (Step 7 of 11)                                                                                                    |
| Brench<br>D<br>T<br>T<br>T<br>T<br>T<br>T<br>T<br>T<br>T<br>T<br>T | Attributes you configure below are pushed to the VPN client when the client connects to the PIX. If you do not want an attribute pushed to the client, leave the corresponding field blank. |
| (Perporate)                                                        | Tunnel Group: rtptacvpn                                                                                                    |
| Notwork                                                            | Primary DNS Server:                                                                                                    |
|                                                                    | Secondary DNS Server:                                                                                                    |
|                                                                    | Primary WINS Server:                                                                                                    |
|                                                                    | Secondary WINS Server:                                                                                                    |
| SR                                                                 | Default Domain Name:                                                                                                    |
|                                                                    | ≤Back Next > Einish ⊆ancel Help                                                                                                    |

9. 指定IKE的引數,也稱為IKE階段1。隧道兩端的配置必須完全匹配,但Cisco VPN客戶端會自動為自己選擇正確的配置。客戶端PC上無需配置IKE。

| 🔂 VPN Wizard |                                                                                                    |
|--------------|----------------------------------------------------------------------------------------------------|
| VPN Wizard   | IKE Policy (Step 8 of 11)                                                                                                    |
|              | Select the encryption algorithm, authentication algorithm, and Diffie-Hellman group for the<br>devices to use to negotiate an Internet Key Exchange (IKE) security association between<br>them. Configurations on both sides of the connection must match exactly. |
| ( the TE the | Encryption:                                                                                                    |
|              | Authentication: SHA:                                                                                                    |
|              | DH Group:                                                                                                    |
| S.A-         |                                                                                                    |
|              | <u>&lt; Back</u> <u>N</u> ext > <u>⊟nish</u> <u>Cancel</u> <u>H</u> elp                                                                                                    |

10. 指定IPSec(也稱為IKE階段2)的引數。隧道兩端的配置必須完全匹配,但Cisco VPN客戶端 會自動為自己選擇正確的配置。客戶端PC上無需配置IKE。

| 💏 VPN Wizard                                                                                                    |                                                                                                    | × |
|----------------------------------------------------------------------------------------------------|----------------------------------------------------------------------------------------------------|---|
| VPN Wizard                                                                                                    | IPsec Encryption and Authentication (Step 9 of 11)                                                                                                   |   |
| Branch<br>Branch<br>Frank<br>Frank | Select the encryption and authentication algorithms for this IPsec VPN tunnel. Configurations<br>on both sides of the connection must match exactly. |   |
| Contraction                                                                                                    | Encryption: SDES<br>Authentication: SHA                                                                                                    |   |
|                                                                                                    | ≤Back Next > Enish ⊆ancel Help                                                                                                    | ſ |
|                                                                                                    | Zoack Mexc > Euse Zauce Teb                                                                                                    |   |

11. 指定可以向遠端VPN使用者公開哪些內部主機或網路(如果有)。如果將此清單留空,則遠端VPN使用者可訪問ASA的整個內部網路。您還可以在此視窗中啟用分割隧道。分割隧道可加密流向此過程前面定義的資源的流量,並通過不對該流量進行隧道傳輸來提供對一般網際網路的未加密訪問。如果未啟用拆分隧道,則所有來自遠端VPN使用者的流量都會通過隧道連線到ASA。根據您的配置,這會佔用大量頻寬和處理器。

| VPN Wizard  | Address Translation Exemption and Split Tunnelin                                                                                                    | ng (Optional) (Step 10 of 11)                                                                                                    |
|-------------|----------------------------------------------------------------------------------------------------|----------------------------------------------------------------------------------------------------|
|             | Network Address Translation (NAT) is used to hide the i<br>make exceptions to NAT to expose the entire or part of<br>users protected by VPN.<br>To expose the entire network behind the most secure in<br>leave the selection list blank. | internal network from outside users. You can<br>the internal network to authenticated remot<br>nterface to remote YPN users without NAT, |
| (Corporate) |                                                                                                    | Selected Hosts/Networks:                                                                                                    |
|             | Interface: nside<br>Address: any                                                                                                    | Add Delete                                                                                                    |
|             | Enable split tunneling to let remote users have sime<br>defined above, and unencrypted access to the inter-                                                                                                    | Itaneous encrypted access to the resources<br>ernet;                                                                                     |

12. 此視窗顯示您已採取的操作的摘要。如果對配置滿意,請按一下Finish。

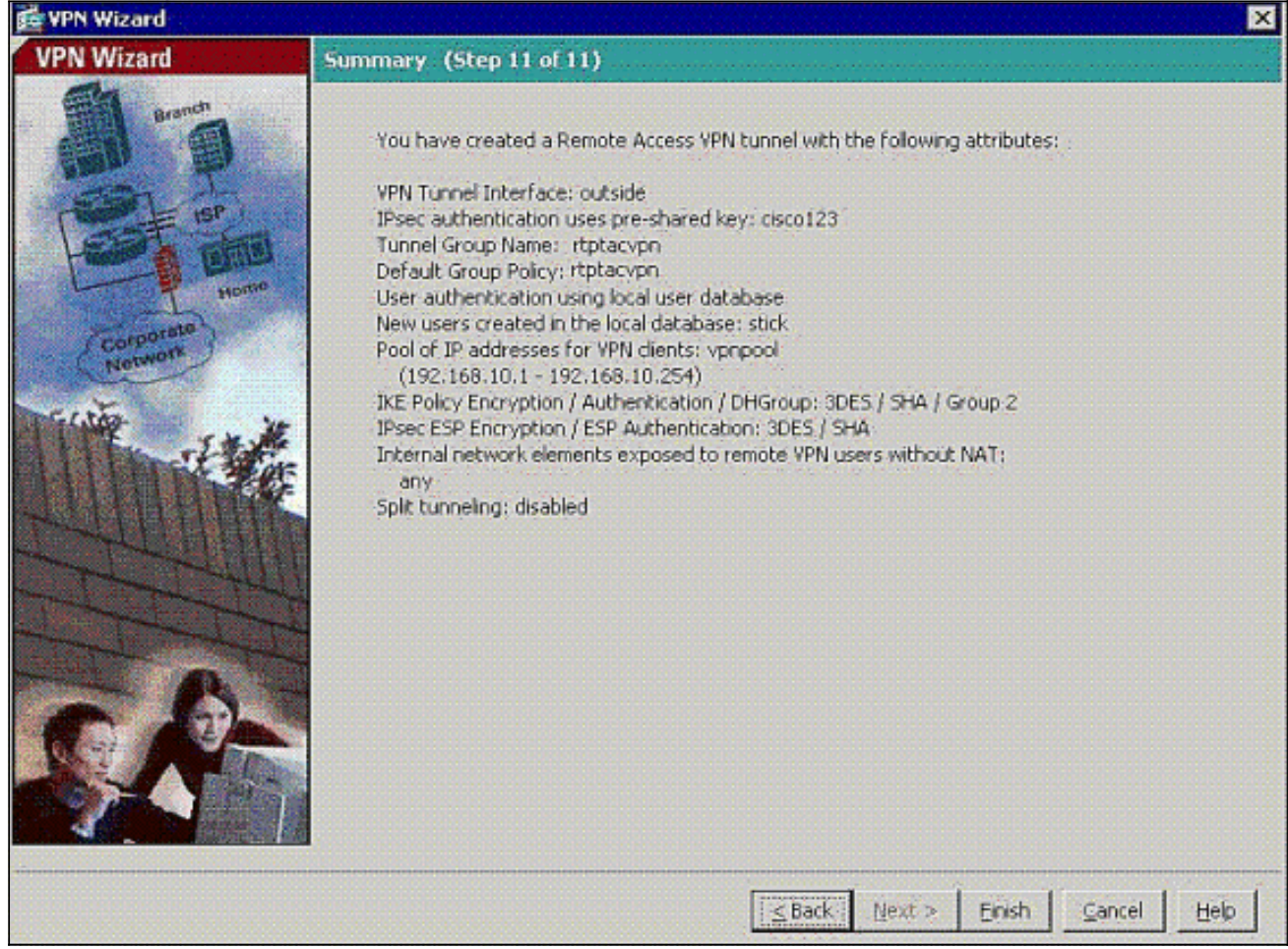

13. 按一下覈取方塊時,配置命令same-security-traffic,以在連線到同一介面的兩個或多個主機

### 之間啟用流量,如下所示

| te Yiew Tools Wizards Wind                                                                                | iow <u>H</u> elp       | Look For                                    |                                |                                      | Find                            |                  | duala. |
|----------------------------------------------------------------------------------------------------|------------------------|---------------------------------------------|--------------------------------|--------------------------------------|---------------------------------|------------------|--------|
| Home 😪 Configuration 🔗                                                                                    | Monitoring Save 🔇 Re   | efresh 🔇 Back                               | O Forwe                        | rd ? +                               | lelp                            |                  | cisco  |
| )evice Setup ਰਾ ਦ ×                                                                                       | Configuration > Device | Setup > Interfa                             | ces                            |                                      |                                 |                  | C      |
| Startup Wizard                                                                                            | Interface              | Name                                        | Enabled                        | Security<br>Level                    | IP Address                      | SI               | Add 👻  |
| Device Name/Password                                                                                      | Ethernet0              | outside                                     | Yes                            | 0                                    | 172.18.124.98                   | 255.2            | Edt    |
| Sustem Time                                                                                               | Ethernet1              | inside                                      | Yes                            | 100                                  | 172,16.3,101                    | 255.2            | tou.   |
| C System time                                                                                             | Ethernet2              |                                             | No                             | 1                                    |                                 | 1.1.             | Delote |
|                                                                                                    | Ethernet3              |                                             | No:                            |                                      |                                 | 1.               |        |
|                                                                                                    | Ethernet4              |                                             | No:                            |                                      |                                 | 1                |        |
|                                                                                                    | EthernetS              |                                             | No                             |                                      |                                 | 1.1              |        |
|                                                                                                    |                        |                                             |                                |                                      |                                 |                  |        |
| S. Device Setup                                                                                           |                        |                                             |                                |                                      |                                 |                  |        |
| A Device Setup                                                                                            |                        |                                             |                                |                                      |                                 |                  |        |
| Levice Setup<br>Frewal<br>Remote Access VPN                                                               |                        |                                             |                                |                                      |                                 |                  |        |
| Evice Setup<br>Firewal<br>Remote Access VPN                                                               | Enable traffic between | n two or more inter                         | faces which a                  | are configur                         | ed with same secur              | •<br>ity levels  |        |
| Device Setup         Firewall         Remote Access VPN         Ste-to-Site VPN         Device Management | Enable traffic between | n two or more interf                        | faces which a                  | are configur                         | ed with same secur<br>interface | ▶<br>ity levels  |        |
| Device Setup     Errewall     Errewall     Errewall     Ste-to-Site VPN     Device Management             | Enable traffic between | n two or more interf<br>n two or more hosts | faces which a<br>s connected t | are configur<br>to the same<br>Reset | ed with same secur<br>interface | ).<br>ity levels |        |

14. 選擇**Configuration > Firewall > NAT Rules**,然後按一下**Add Dynamic NAT Rule**,以便使用 ASDM建立此動態轉換。

| Cisco ASDM 6.0 for PIX - 172.16.3.10 | 1                                               |                        |                     |
|--------------------------------------|-------------------------------------------------|------------------------|---------------------|
| File View Tools Wizards Window h     | jelp                                            | Loc                    | k.For:              |
| Home 🔏 Configuration 🛃 Monito        | ring 🔚 Save 🛞 Refresh 🔇 Back 🤇                  | Forward 🦻 Help         |                     |
| Device List 🗗 🔍 🖸                    | onfiguration > Firewall > NAT Rules             |                        |                     |
| Add Delete S Connect                 | 🕈 Add 🔸 📓 Edit 🏽 Delete 🔶 🗲                     | 炎 唱 總 - Q Find 田田 DA   | gram 🦉 Packet Trace |
| 172.16.3.101                         | Add Static NAT Rule                             |                        | - Filter Gear 🔯     |
|                                      | Add Dynamic NAT Rule                            | Original               | Transla             |
|                                      | Add NAT Exempt Rule                             | Destination Service    | Interface Ad        |
|                                      | Add Static Policy NAT Rule                      |                        |                     |
|                                      | Add Dynamic Policy NAT Rule                     |                        |                     |
|                                      | 👲 Insert                                        |                        |                     |
| Friewall of V ×                      | insert After                                    |                        |                     |
| Access Rules                         |                                                 |                        |                     |
| - Q Service Policy Rules             |                                                 |                        |                     |
| AAA Rules                            |                                                 |                        |                     |
| URL Filtering Servers                |                                                 |                        |                     |
| Threat Detection                     |                                                 |                        |                     |
| E-27 Advanced                        |                                                 |                        |                     |
|                                      |                                                 |                        |                     |
|                                      |                                                 |                        |                     |
|                                      |                                                 |                        |                     |
|                                      |                                                 |                        |                     |
| A Device Setup                       |                                                 |                        |                     |
| Frewall                              | <u>ا</u>                                        | lainteleinen einen hei |                     |
| Remote Access VPN                    |                                                 |                        | - 📲 🔛               |
| Ste-to-Site VPN                      | Source Address                                  | NAT Type               | Destination Address |
| Device Management                    | Enable traffic through the firewall without add | ress translation       |                     |

15. 選擇**inside**作為源介面,然後輸入要進行NAT的地址。對於Translate Address on Interface,選擇**outside**,然後按一下**OK**。

| ource:      | 0.0.0.0                           |                                     |        |  |
|-------------|-----------------------------------|-------------------------------------|--------|--|
| nslated     |                                   |                                     |        |  |
| elect a glo | bal pool for dynamic translation. |                                     |        |  |
| Pool II     | ) Interface                       | Addresses Pool                      |        |  |
| 0           | (outbound)                        | Same as original address (identity) |        |  |
| 0           | (inbound)                         | Same as original address (identity) |        |  |
| 1           | outside                           | 172.18.124.166                      | Manage |  |
|             |                                   |                                     |        |  |
|             |                                   |                                     |        |  |
|             |                                   |                                     |        |  |
|             |                                   |                                     |        |  |
|             |                                   |                                     |        |  |

16. 選擇**outside**作為源介面,然後輸入您要進行NAT的地址。對於Translate Address on Interface,選擇**outside**,然後按一下**OK**。

| urce:     | 92.168.10.0                                | -                                   |        |
|-----------|--------------------------------------------|-------------------------------------|--------|
| slated    |                                            |                                     |        |
| Pool ID   | al pool for dynamic translation. Interface | Addresses Pool                      |        |
| 0         | (outbound)                                 | Same as original address (identity) |        |
| 0         | (inbound)                                  | Same as original address (identity) |        |
| 1 outside |                                            | 172.18.124.166                      | Manage |
|           |                                            |                                     |        |
|           |                                            |                                     |        |
|           |                                            |                                     |        |

17. 轉換將顯示在Configuration > Firewall > NAT Rules的Translation Rules中。

| ndow <u>H</u> elp |                                                                       |                                                                                                    |                                                                                                    |                                                                                                    | Look For:                                                                                                    |                                                                                                    |
|-------------------|-----------------------------------------------------------------------|----------------------------------------------------------------------------------------------------|----------------------------------------------------------------------------------------------------|----------------------------------------------------------------------------------------------------|----------------------------------------------------------------------------------------------------|----------------------------------------------------------------------------------------------------|
| Monitoring        | Save 🔇                                                                | Refresh 🕜 Back 🙆                                                                                                    | Forward  H                                                                                                    | elp                                                                                                    |                                                                                                    |                                                                                                    |
| Configurat        | ion > Firewall >                                                      | NAT Rules                                                                                                    |                                                                                                    |                                                                                                    |                                                                                                    |                                                                                                    |
| 🔶 Add 🔸           | • 🛃 Edit 📋 D                                                          | elete 🕈 🗲 👗                                                                                                    | Ba (B) - Q                                                                                                    | Find 🔂 Diag                                                                                                    | ram 🥰 Packet T                                                                                                    | Trace                                                                                                    |
| Filter: Orig      | inal Source                                                           |                                                                                                    |                                                                                                    |                                                                                                    | - Filter                                                                                                    | Clear 🔀                                                                                                    |
| +                 | Tune                                                                  |                                                                                                    | Original                                                                                                    |                                                                                                    |                                                                                                    | Translated                                                                                                    |
| -                 | Type                                                                  | Source                                                                                                    | Destination                                                                                                    | Service                                                                                                    | Interface                                                                                                    | Address                                                                                                    |
| 🖂 inside          |                                                                       |                                                                                                    | THE REAL PROPERTY.                                                                                                    |                                                                                                    |                                                                                                    |                                                                                                    |
| 1                 | Dynamic                                                               | ACO 469 40 0                                                                                                    |                                                                                                    |                                                                                                    | outside                                                                                                    | 172.18.124                                                                                                    |
| 2                 | Dynamic                                                               | 192.168.10.0                                                                                                    |                                                                                                    |                                                                                                    | outside                                                                                                    | 21/2.18.124                                                                                                    |
|                   |                                                                       |                                                                                                    |                                                                                                    |                                                                                                    |                                                                                                    |                                                                                                    |
|                   |                                                                       |                                                                                                    |                                                                                                    |                                                                                                    |                                                                                                    |                                                                                                    |
|                   |                                                                       |                                                                                                    |                                                                                                    |                                                                                                    |                                                                                                    |                                                                                                    |
|                   |                                                                       |                                                                                                    |                                                                                                    |                                                                                                    |                                                                                                    |                                                                                                    |
| •                 |                                                                       |                                                                                                    |                                                                                                    | -                                                                                                    | -                                                                                                    | <u>•</u>                                                                                                    |
| 1                 | <b>-</b><br>0.0.0.0                                                   | inside<br>0.0.0.0                                                                                                    |                                                                                                    | side<br>18-124-166                                                                                                    | <b>⊦</b> ⊮                                                                                                    | •                                                                                                    |
| <u>.</u>          | <b>3</b> -0.0.0.0                                                     | 0.0.0                                                                                                    | Dynamic                                                                                                    | side<br>19.124.166                                                                                                    | Destination Addr                                                                                                    | ress                                                                                                    |
| ✓ Enable          |                                                                       | 0.0.0.0                                                                                                    | a out<br>172.<br>ranslation                                                                                                    | side<br>18.124.166                                                                                                    | Destination Addr                                                                                                    | ress                                                                                                    |
|                   | Monitoring<br>Configurat<br>Add<br>Filter: Orig<br>I inside<br>1<br>2 | Monitoring       Save (         Configuration > Firewall >         Add       Edit         Add       Edit         Filter:       Original Source         #       Type         Inside       Oynamic         2       Dynamic | Monitoring       Save       Refresh       Back       Save         Configuration > Firewall > NAT Rules         Add       Edit       Delete       Image: Configuration > Firewall > NAT Rules         Add       Edit       Delete       Image: Configuration > Firewall > NAT Rules         Image: Add       Edit       Delete       Image: Configuration > Firewall > NAT Rules         Image: Add       Edit       Delete       Image: Configuration > Firewall > NAT Rules         Image: Add       Edit       Delete       Image: Configuration > Firewall > NAT Rules         Image: Add       Edit       Delete       Image: Configuration > Firewall > NAT Rules         Image: Add       Edit       Image: Configuration > Firewall > NAT Rules         Image: Add       Image: Configuration > Firewall > NAT Rules         Image: Configuration > Firewall > NAT Rules       Image: Configuration > Firewall > NAT Rules         Image: Configuration > Firewall > NAT Rules       Image: Configuration > Firewall > NAT Rules         Image: Configuration > Firewall > NAT Rules       Image: Configuration > Firewall > NAT Rules         Image: Configuration > Firewall > NAT Rules       Image: Configuration > Firewall > NAT Rules         Image: Configuration > Firewall > NAT Rules       Image: Configuration > Firewall > NAT Rules         Image: Configuration > Firewall > NAT Rul | Monitoring       Save       Refresh       Back       Forward       Image: Horizontal Source            • Add          • Edit       Delete          • • • • • • • • • • • • • • • | Monitoring       Save       Refresh       Sake       Forward       Heb         Configuration > Firewall > NAT Rules         Add       Edit       Delete       Image: Save       Refresh       Image: Save       Refresh       Image: Save       Refresh       Image: Save       Refresh       Image: Save       Refresh       Image: Save       Refresh       Image: Save       Refresh       Image: Save       Refresh       Image: Save       Image: Save       Image: Sav | Monkoring       Save @ Refresh       Back       Forward       Heb         Configuration > Firewall > NAT Rules         Add       Edk       Delete       Image: Source       Image: Source       Image: S |

**附註1:**需要配置<u>sysopt connection permit-vpn</u> 命令。<u>show running-config sysopt</u>命令會驗證它是否 已配置。

<u>group-policy clientgroup attributes vpn-idle-timeout 20</u> <u>ipsec-udp enable ipsec-udp-port 10000</u> <u>split-tunnel-policy tunnelspecified split-tunnel-network-list value splittunnel</u> 附註3:在PIX裝置的全域性配置中配置此命令,以便通過IPsec over TCP連線VPN客戶端:

isakmp ipsec-over-tcp port 10000

注意:請參閱<u>Cisco ASA上的髮夾影片</u>,瞭解有關可以使用髮夾的不同方案的詳細資訊。

### <u>VPN客戶端配置</u>

完成以下步驟以配置VPN客戶端:

1. 選擇**New**。

| 👂 status: [   | Disconnected     | I   VPN Cli    | ient - Versi | on 5.0.03.0530 |           |
|---------------|------------------|----------------|--------------|----------------|-----------|
| Connection Er | ntries Status    | Certificates   | Log Options  | ; Help         |           |
| Connect       | tin<br>New       | F SS<br>Import | Modify       | Delete         | cisco     |
| Connection E  | Entries Certific | cates   Log    |              |                |           |
|               | Connection Er    | ntry /         |              | Host           | Transport |
|               |                  |                |              |                |           |
| •             |                  |                |              |                |           |
| lot connecte  | d.               |                |              |                |           |

2. 輸入PIX外部介面ip地址、隧道組名稱以及用於身份驗證的密碼。

| VPN Client                                 | Create New VPN Connec                              | ction Entry    | X      |  |  |  |
|--------------------------------------------|----------------------------------------------------|----------------|--------|--|--|--|
| Connection Entry: pix                      |                                                    |                |        |  |  |  |
| Description: pix                           |                                                    | ululu<br>cisco |        |  |  |  |
| Host: 17.                                  |                                                    |                |        |  |  |  |
| Authentication T                           | tication Transport Backup Servers Dial-Up          |                |        |  |  |  |
| Group Authentic                            | C Mutual Group                                     | Authentication |        |  |  |  |
| Name:                                      | rtptacvpn                                          |                |        |  |  |  |
| Password:                                  | *****                                              |                |        |  |  |  |
| Confirm Password                           |                                                    |                |        |  |  |  |
| C Certificate Authe<br>Name: Send CA Certi | ntication<br>I I I I I I I I I I I I I I I I I I I |                |        |  |  |  |
| Erase User Password                        | 1                                                  | Save           | Cancel |  |  |  |

3. (*可選)按一下*Transport頁籤下的Enable Transparent Tunneling。(這是可選的,需要附<u>註</u>2中 提到的額外PIX/ASA配置。

| VPN Client   Create New VPN Connection              | n Entry 🛛 🔀 |
|-----------------------------------------------------|-------------|
| Connection Entry: pix1                              |             |
| Description: pix on a stick for internet connection | CISCO       |
| Host: 172,18,124,98                                 |             |
| Authentication Transport Backup Servers D           | rial-Up     |
| Enable Transparent Tunneling                        |             |
| IPSec over UDP ( NAT / PAT )                        |             |
| C IPSec over TCP TCP Port. 10000                    |             |
|                                                     |             |
|                                                     |             |
|                                                     |             |
| Allow Local LAN Access                              |             |
| Peer response timeout (seconds): 90                 |             |
| Erase User Password                                 | Save Cancel |

4. 儲存配置檔案。

## <u>驗證</u>

使用本節內容,確認您的組態是否正常運作。

<u>輸出直譯器工具</u>(僅供<u>已註冊</u>客戶使用)(OIT)支援某些**show**命令。使用OIT檢視**show**命令輸出的分析 。

- show crypto isakmp sa 顯示對等體上的所有當前IKE安全關聯(SA)。
- <u>show crypto ipsec sa</u> 顯示所有當前SA。在定義VPN客戶端流量的SA上查詢加密和解密資料 包。

嘗試從客戶端(例如www.cisco.com)ping或瀏覽到公有IP地址。

**注意:**除非在全域性配置模式下配置了<u>management-access</u>命令,否則無法ping通PIX的內部介面 以形成隧道。

PIX1(config)#management-access inside
PIX1(config)#show management-access

management-access inside

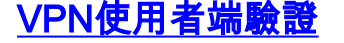

完成以下步驟以驗證VPN客戶端。

- 1. 連線成功後,按一下右鍵系統托盤上出現的VPN客戶端鎖定圖示,然後選擇**statistics**選項檢視 加密和解密。
- 2. 點選Route Details頁籤以驗證從裝置向下傳遞的no split-tunnel清單。

## <u>疑難排解</u>

注意:有關如何排除VPN問題的詳細資訊,請參閱<u>VPN故障排除解決方案</u>。

# 相關資訊

- PIX安全裝置版本7.0的增強型分支到客戶端VPN配置示例
- Cisco VPN使用者端
- IPSec 協商/IKE 通訊協定
- Cisco PIX防火牆軟體
- <u>Cisco Secure PIX防火牆命令參考</u>
- <u>安全產品現場通知(包括PIX)</u>
- Cisco ASA上的髮夾控制
- <u>要求建議 (RFC)</u>
- 技術支援與文件 Cisco Systems